#### ٤-١- ابزارهای ویرایشی

در این فصل با ابزارهای ویرایشی اجزا و قطعات مدل اعم از ابزارهای کپی کردن، جابجایی، تغییر مختصات، ابزارهای فیلتر کردن و… آشنا می شویم. کلیه ابزارهایی که به بررسی آنها می پردازیم در نوار ابزار Advance Steel Tool Palette قرار گرفته اند که از تب Home قابل اجرا هستند. با توجه به اینکه اکثر دستورهای ویرایشی نرم افزار Ads همانند اتوکد بوده بنابراین در بعضی از مطالب به شرح مختصری از کارکرد آن ابزار اکتفا شده است.

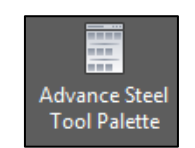

شکل ۴-۱-۱ آیکون نوار ابزار Advance Steel Tool Palette

با کلیک بر روی آیکون Advance Steel Tool Palette نوار ابزاری گشوده می شود که متشکل از ۸ زیر مجموعه بوده که در هر یک از زیرمجموعه ها آیکون های مرتبط قرار گرفته اند. در ادامه به شرح عملکرد هر یک از این آیکون ها خواهیم پرداخت.

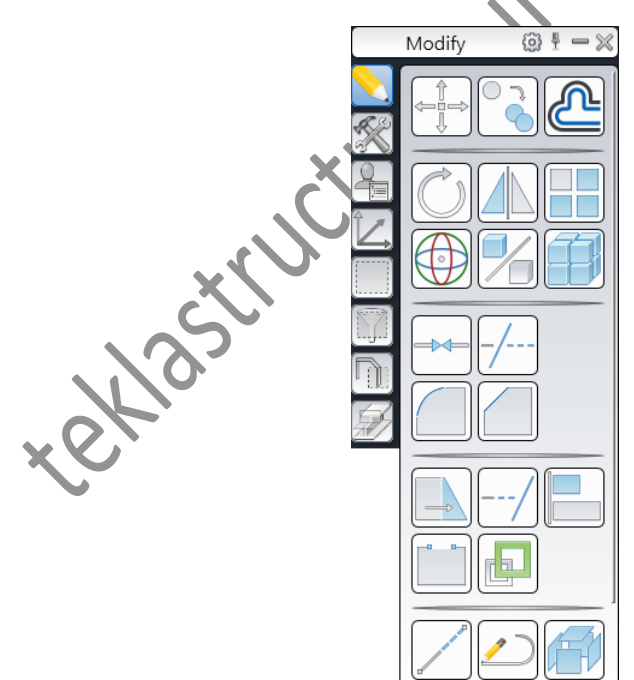

شکل ۴-۲- آیکون نوار ابزار Advance Steel Tool Palette

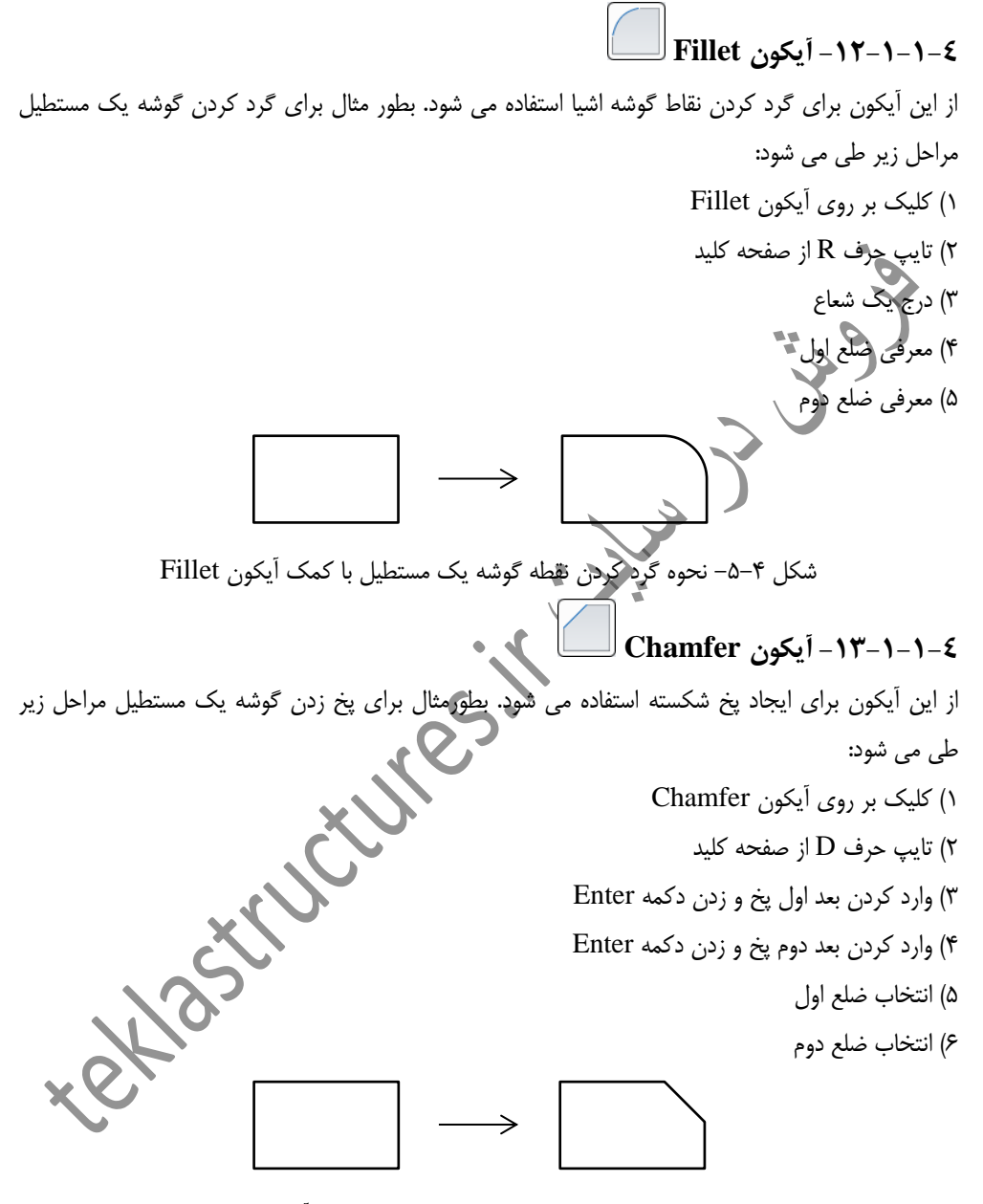

شکل ۴-۶- نحوه پخ زدن نقطه گوشه یک مستطیل با کمک آیکون Chamfer

#### ٤-۱-۱-−۱٤-أيكون Stretch 🔄

از این آیکون برای کشیدگی و یا به عبارتی تغییر مقیاس یک جهته اشیا استفاده می شود. نکته ای که در این روش باید مورد توجه قرار بگیرد این است که انتخاب اشیا حتما باید با کشیدن مستطیل انتخاب انجام شود. برای پی بردن به عملکرد این آیکون مراحل زیر را طی کنید: ۱) کلیک بر روی آیکون Stretch ۲) انتخاب شی توسط مستطیل انتخاب و زدن دکمه Enter ٣) معرفي مبدأ جابجايي ۴) معرفی مقصد جابجای س بک مستطیل با کمک آیکون Stretch شکل ۴–۷– نحوه تغییر مقیاد Extend آيكون Extend از این آیکون که نقطه مقابل آیکون Trim است برای امتداد داد أشيا استفاده می شود. برای آشنایی با عملکرد این آیکون مراحل زیر را طی کنید: ۱) کلیک بر روی آیکون Extend ۲) انتخاب خط مرجع و زدن دکمه Enter ۳) انتخاب خط دوم

شکل ۴-۸- نحوه امتداد دادن یک خط با کمک آیکون Extend

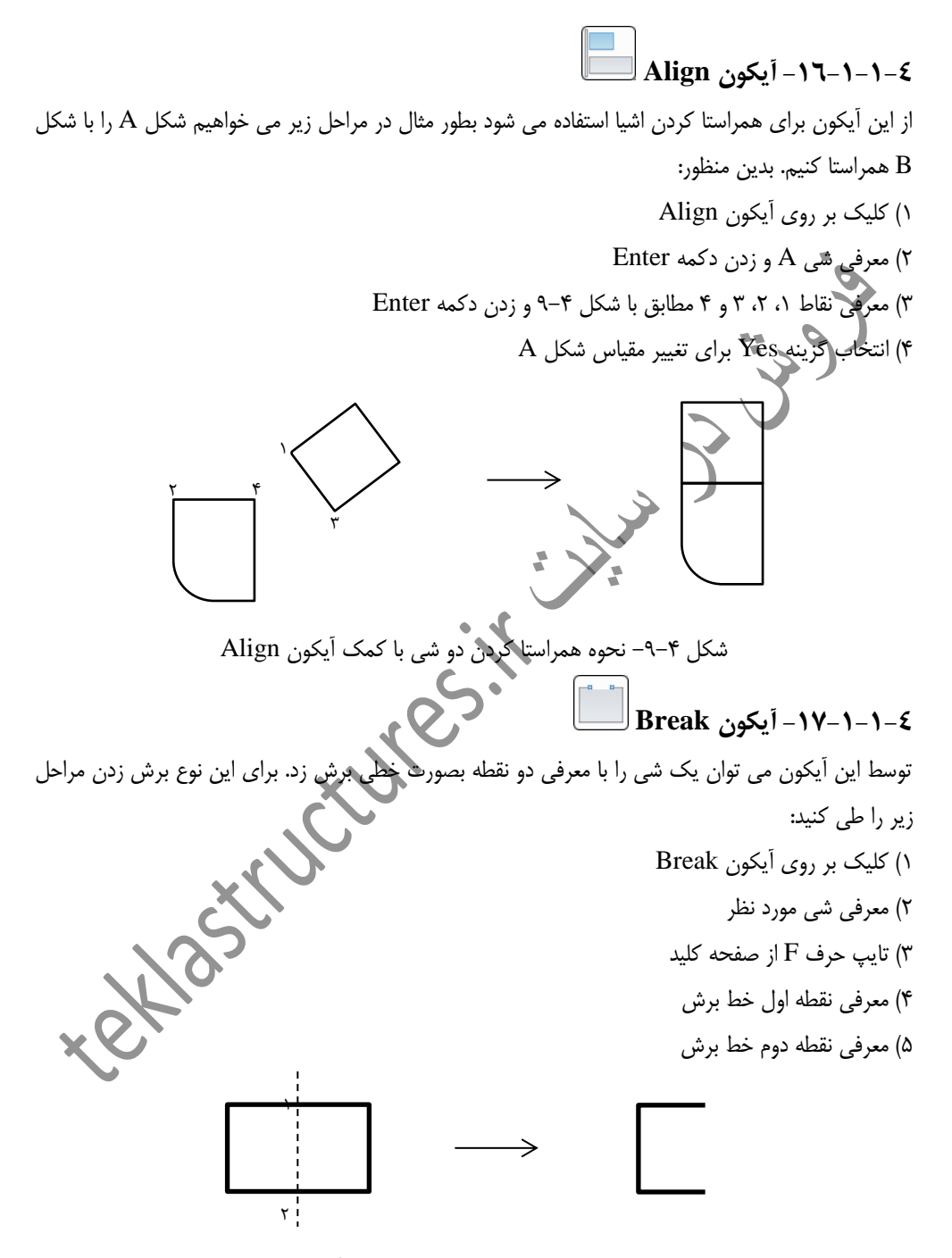

شکل ۴–۱۰- برش خطی یک مستطیل با کمک آیکون Break

#### ۲-۱-۱-۱-۱ ایکون Change 🖳

توسط این آیکون می توان اشیای مختلف مثل خطوط را در یک نقطه متقارب نمود. بطور مثال برای متقارب نمودن چند خط مختلف مراحل زیر طی می شود: ۱) کلیک بر روی آیکون Change ۲) انتخاب خطوط مورد نظر و زدن دکمه Enter ۳) معرفی نقطه تقارب 🗙 نقطه تقارب شکل ۴–۱۱– نحوه متقارب نمودن سه خط با یکدیگر توسط آیکون Change Edit length آيكون از این آیکون غالبا برای اصلاح طول اشیا استفاده می شود ( بطور مثال افزایش یا کاهش طول یک خط). برای آشنایی با عملکرد این دستور مراحل زیر را طی کنید: ۱) کلیک بر روی آیکون Edit length ۲) انتخاب خط ۳) تایپ حرف T از صفحه کلید ۴) تایپ طول جدید در خط فرمان ۵) معرفی سمتی از خط که نیاز است دچار کاهش و یا افزایش طول شود. ۲−۱−٤ آیکون Divide or measure از این آیکون برای تقسیم بندی کردن یک قطعه بر اساس تعداد و یا فواصل استفاده می شود. پس از روی آیکون Divide or measure و انتخاب قطعه مورد نظر پنجره محاوره ای این آیکون گشوده می شود که در این پنجره:

|                 | Advance Steel Divide or measure                                |                                                                                              |
|-----------------|----------------------------------------------------------------|----------------------------------------------------------------------------------------------|
|                 | <ul><li>System line</li><li>Physical size</li></ul>            |                                                                                              |
|                 | <ul><li>O Divide</li><li>○ Measure</li></ul>                   | 4.00<br>100                                                                                  |
|                 | Divide or measur                                               |                                                                                              |
| ل بری)          | بدون در نظر گرفتن offset و شک                                  | System line: بیانگر در نظر گرفتن طول کلی قطعه است (                                          |
|                 | قطعه است.                                                      | Physical size: بیانگر در نظر گرفتن طول خالص و نهایی                                          |
|                 |                                                                | Divide: بیانگر تعداد نقاط تقسیم بندی است.<br>Measure: بیانگر فواصل معین تقسیم بندی قطعه است. |
| شده است.        | ، چهار قسمت مساوی تقسیم بندی                                   | بطور مثال در شکل زیر، تیر مورد نظر مطابق با شکل ۲ ۱۶ با                                      |
|                 |                                                                | ⊕                                                                                            |
|                 | ے تیر به چهار بازه میںاوی                                      | شکل ۴–۱۷– تقسیم بندی کردن یک                                                                 |
|                 | SU .                                                           | UCS زیرمجموعه UCS                                                                            |
| (UCS) استفاده   | جهانی (WCS) و سیستم محلی                                       | نرم افزار Ads از همان سیستم مختصات اتوکد شامل سیستم                                          |
| بوده فلذا تنظيم | وابسته به سیستم مختصات محلی                                    | می کند. با توجه به اینکه اکثر دستورهای ترسیمی در Ads                                         |
| این روشها غالبا | نم مختصات بسیار متنوع بوده که<br>مدیله نبویه ملی مختصر به عملک | ان برای ما دارای اهمیت زیادی ست. روشهای تنظیم سیست                                           |
| د هر يک از اين  | جدول زير به طور محسطر به حسار                                  | مطابق با روس تنظیم سیستم محصف در انوع است که در ا                                            |

|   |           | آيكون                    | عملكرد                                                                     |  |  |
|---|-----------|--------------------------|----------------------------------------------------------------------------|--|--|
|   |           | UCS World                | بازگرداندن سیستم مختصات به حالت پیش<br>فرض                                 |  |  |
|   | 3         | UCS 3Points              | تنظیم سیستم مختصات با استفاده از سه نقطه<br>مبدأ، راستای X، راستای Y)      |  |  |
|   |           | UCS View                 | صفحه XY سیستم مختصات جدید همتراز با<br>صفحه جاری گردد                      |  |  |
|   | ₹ Υ<br>★X | UCS at object            | با کلیک بر رولی قطعه و انتخاب راستای دلخواه،<br>مختصات محلی تنظیم می گردد. |  |  |
|   | ×         | UCS at curved beam       | با کلیک بر روی تیر منحنی و انتخاب یک<br>نقطه، مختصات محلی تنظیم می گردد.   |  |  |
|   | X Z       | UCS to bisecting line    | تعریف مختصات محلی در فصل مشترک بین<br>دو صفحه (با معرفی ۴ نقطه)            |  |  |
|   |           | Move UCS                 | جابجایی مبدأ مختصات                                                        |  |  |
|   | Y Z       | Define coordinate system | تنظيم مختصات بر اساس مختصات اوليه قطعه                                     |  |  |
|   |           | Wiew on UCS              | نمایش پلان مختصات                                                          |  |  |
|   |           | Zoomed view on UCS       | بزرگنمایی بر روی مبدأ پلان مختصات                                          |  |  |
| × | Î         | Rotate UCS around X      | چرخش ۹۰ درجه ای مختصات حول محور X                                          |  |  |
|   | C'Y D     | Rotate UCS around Y      | چرخش ۹۰ درجه ای مختصات حول محور Y                                          |  |  |
|   | A CN      | Rotate UCS around Z      | چرخش ۹۰ درجه ای مختصات حول محور Z                                          |  |  |

جدول ۴-۱- شرح عملکرد أیکون های زیرمجموعه UCS

|     | X Filter  | حرکت مطلق در راستای X |
|-----|-----------|-----------------------|
| .۲  | Y Filter  | حرکت مطلق در راستای Y |
|     | Z Filter  | حرکت مطلق در راستای Z |
| .XY | XY Filter | حرکت مطلق در صفحه XY  |
|     |           |                       |

Selection زير مجموعه Selection -٤- زير مجموعه Search Filter -۱-٤- آيكون

٤-۱-٤-۱-٤ ایکون Search Filter ۲۰ ایکون Search Filter ۲۰ ایکون با توجه به کثرت تعداد اجزا و قطعاتی که در مدل سه بعدی پروژه ها وجود دارند، ابزارهای جستجو و ردیابی قطعات حائز اهمیت بوده بطور مثال با رویژن خوردن یک پروژه کلیه ورق های ۱۰ میلیمتری باید به ضخامت ۸ میلیمتر کاهش پیدا کنند، در اینگونه موارد نرم افزار برای جستجوی ورق های ۱۰ میلیمتری ابزار پیشرفته ای دارد که توسط آن قادر به ردیابی مستقیم هستیم. با کلیک بر روی آیکون Search Filter پنجره محاوره ای جستجو محاوره ای جستجو گشوده می شود که در ادامه به شرح عملکرد آن می پردازیم.

| Advance Steel Sea                                                                                                    | arch and mark objects                                                                                                    |
|----------------------------------------------------------------------------------------------------|----------------------------------------------------------------------------------------------------|
| Advance Steel See<br>General<br>Objects<br>Common prope<br>Number<br>E<br>Naming<br>Fabrication data<br>User attributes<br>Behavior<br>Beams<br>Cambered | Arch and mark objects   search in   Current selection   Current marked set   © Complete model   Marking   © New marking   Add to marking   Subtract from marking   Options   Precision   0   Assign color |
| Planar elements                                                                                                    | Reset dialog       OK     Cancel     Save     Help                                                                                                    |
|                                                                                                    | Advance Steel See<br>General<br>Objects<br>Common prope<br>Number<br>E<br>Naming<br>Fabrication data<br>User attributes<br>Behavior<br>Beams<br>Cambered<br>Planar elements                               |

شکل ۴–۱۸ پنجره جستجوی آیکون Search Filter

#### Selection filters زیرمجموعه

از ابزارهای این زیرمجموعه برای انتخاب کردن اشیای خاص استفاده می شود که به کارکرد آیکون های آن در جدول زیر اشاره شده است.

|   |    | آيكون                            | عملكرد                                                             |
|---|----|----------------------------------|--------------------------------------------------------------------|
|   | AS | Select Advance Steel-<br>objects | انتخاب کلیه قطعاتی که اختصاصا در Ads<br>تولید شده اند              |
|   |    | Reverse Selection                | انتخاب معكوبيل                                                     |
|   |    | Structural Elements              | انتخاب المان هایی که با ابزار Structural<br>Elements ترسیم شده اند |
|   |    | Join boxes                       | انتخاب باکس های اتصال                                              |
|   | F  | Model view boxes                 | انتخاب باكس نماها                                                  |
|   |    | Beam                             | انتخاب تيرها                                                       |
|   |    | Curved beam                      | انتخاب تیرهای خمیده                                                |
|   |    | Compound beams                   | انتخاب مقاطع مركب                                                  |
|   |    | Concrete beams                   | انتخاب تیرهای بتنی                                                 |
| X |    | Concrete beams, curved           | انتخاب تیرهای بتنی خمیده                                           |
|   |    | Timber beams                     | انتخاب تیرهای چوبی                                                 |
|   |    | Beam features                    | انتخاب شکل بری تیرها                                               |

جدول ۴-۲- شرح عملکرد أیکون های زیرمجموعه Selection filters

|   | Beam holes |                   | انتخاب سوراخ تيرها     |  |
|---|------------|-------------------|------------------------|--|
|   |            | Plates            | انتخاب ورق ها          |  |
|   |            | Gratings          | انتخاب گریتینگ ها      |  |
|   |            | Wall              | انتخاب دیوارها         |  |
|   |            | Slab              | انتخاب دال ها          |  |
|   |            | Isolated footings | انتخاب پی های منفرد    |  |
|   |            | Plate features    | انتخاب شکل بری ورق ها  |  |
|   |            | Plate holes       | انتخاب سوراخ ورق ها    |  |
|   |            | Bolts             | انتخاب پیچ ها          |  |
|   |            | Anchors           | انتخاب انكربولت ها     |  |
|   |            | Shear studs       | انتخاب برشگیرها        |  |
|   |            | Welds             | انتخاب جوش ها          |  |
| X |            | Special parts     | انتخاب قطعات خاص       |  |
|   |            | Level symbols     | انتخاب ترازهای ارتفاعی |  |
|   |            | Cameras           | انتخاب نماهای دید      |  |

| ٨١            |                                      | (teklastructure                                                                            | فصل چهارم/ ابزارهای ویرایشی (فروش در سایت s.ir                                                             |
|---------------|--------------------------------------|--------------------------------------------------------------------------------------------|----------------------------------------------------------------------------------------------------|
|               |                                      | Grids                                                                                      | انتخاب خطوط شبکه<br>انتخاب گره های تحلیلی                                                                  |
|               |                                      |                                                                                            |                                                                                                    |
| -1 × 1*       | 1                                    | Quic                                                                                       | 2−1−6 - زیرمجموعه Quick views<br>ck view on object - ایکون ck view on object                               |
| بیانی<br>جایی | ک تولیدی در رام<br>گردند بنابراین در | بهات محتلف استفاده می سود. نماهای<br>رای بررسی و کنترل قطعه تولید می آ<br>ل زیر طی می شود. | مختلف دارای عمق دید بوده و بصورت موقتی بر<br>فخیره نمی شوند. برای تولید نما از یک قطعه مراحا               |
|               | Enter                                | Qu<br>بکانهای نمایش داده شده و زدن دکمه <sup>.</sup>                                       | ۱) کلیک بر روی ایکون tick view on object<br>۲) انتخاب قطعه<br>۳) انتخاب جهت دید با کلیک بر روی هر یک از پی |
|               | 10                                   | ی زدن دکیہ Enter                                                                           | ۴) درج عمق دید نما در راستاهای X، X و Z سپس                                                                |
| ×             |                                      | دید قطعه با پیکان های نمایش داده شا                                                        | شکل ۴–۲۱– انتخاب جهت                                                                                       |

پس از اتمام کنترل نمای قطعه، برای بازگشت به حالت اولیه و نمایش کل قطعات مدل از آیکون All visible در همین زیرمجموعه استفاده می شود.

#### ٤-۲-۲-٤- أيكون Miter

توسط این آیکون می توان دو قطعه را در محل تلاقی شان برش زد. بطور مثال تیر شمشیری پله که به تیر پاگرد متصل شده باشد را با این روش به درستی می توان برش زد. روند کار توسط این آیکون به این ترتیب است که ابتدا قطعه اول و سپس قطعه دوم معرفی می گردد. (پس از معرفی هر یک از قطعات دکمه Enter زده می شود).

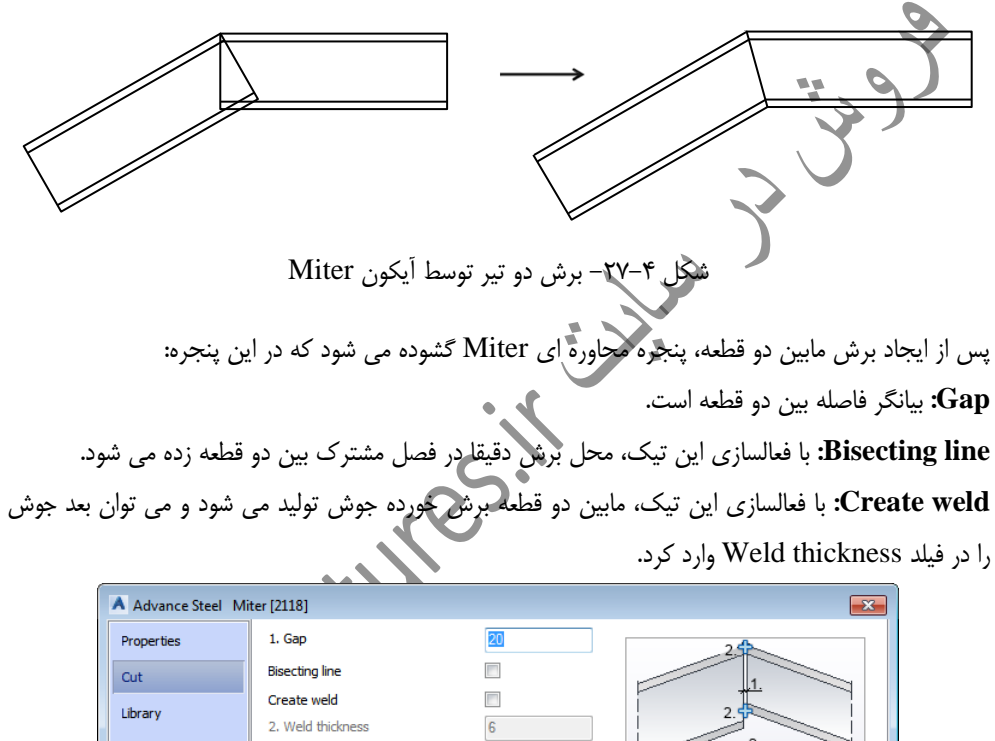

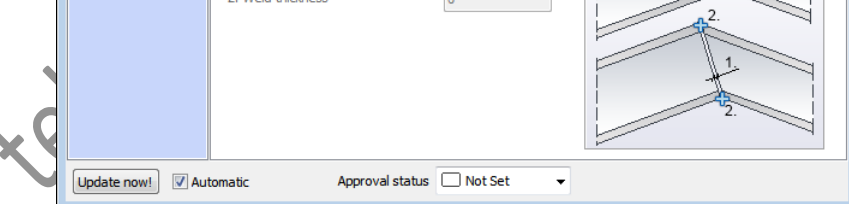

شکل ۴–۲۸- پنجره محاوره ای آیکون Miter

## ۲-۱-۴ م- آیکون Cut at object

از این آیکون برای برش زدن دو تیر نسبت به بال و جان یکدیگر استفاده می شود. در این فرآیند ابتدا تیر اصلی انتخاب شده سپس تیری که قرار است نسبت به بال تیر اصلی و یا جان تیر اصلی برش زده شود. (این عملیات را توسط آیکون قبلی نیز می توانستیم انجام دهیم).

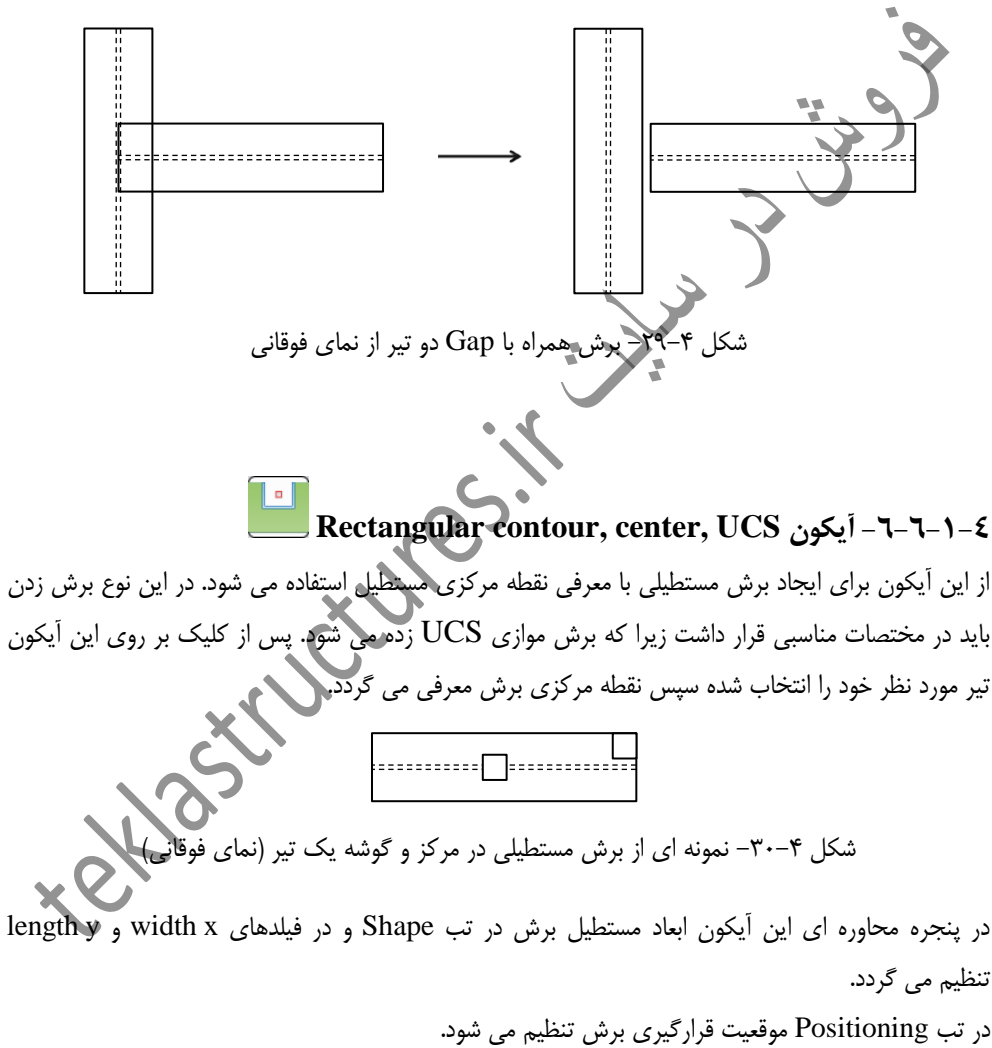

در تب Contour مقدار رواداری برش و میزان برش بالا و پایین مشخص می گردد که با دقت در شکل زیر به مقادیر این پارامترها پی می برید.

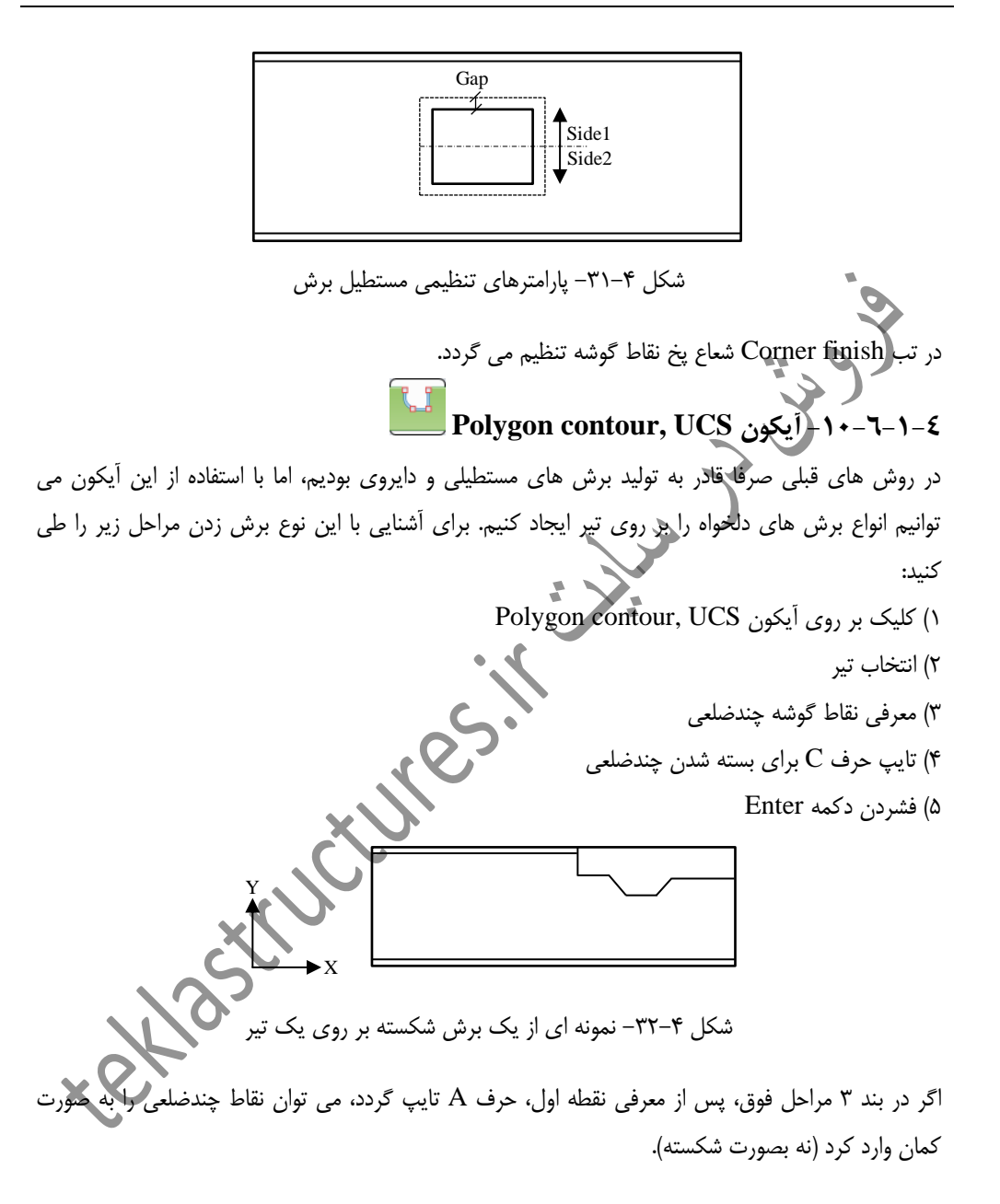

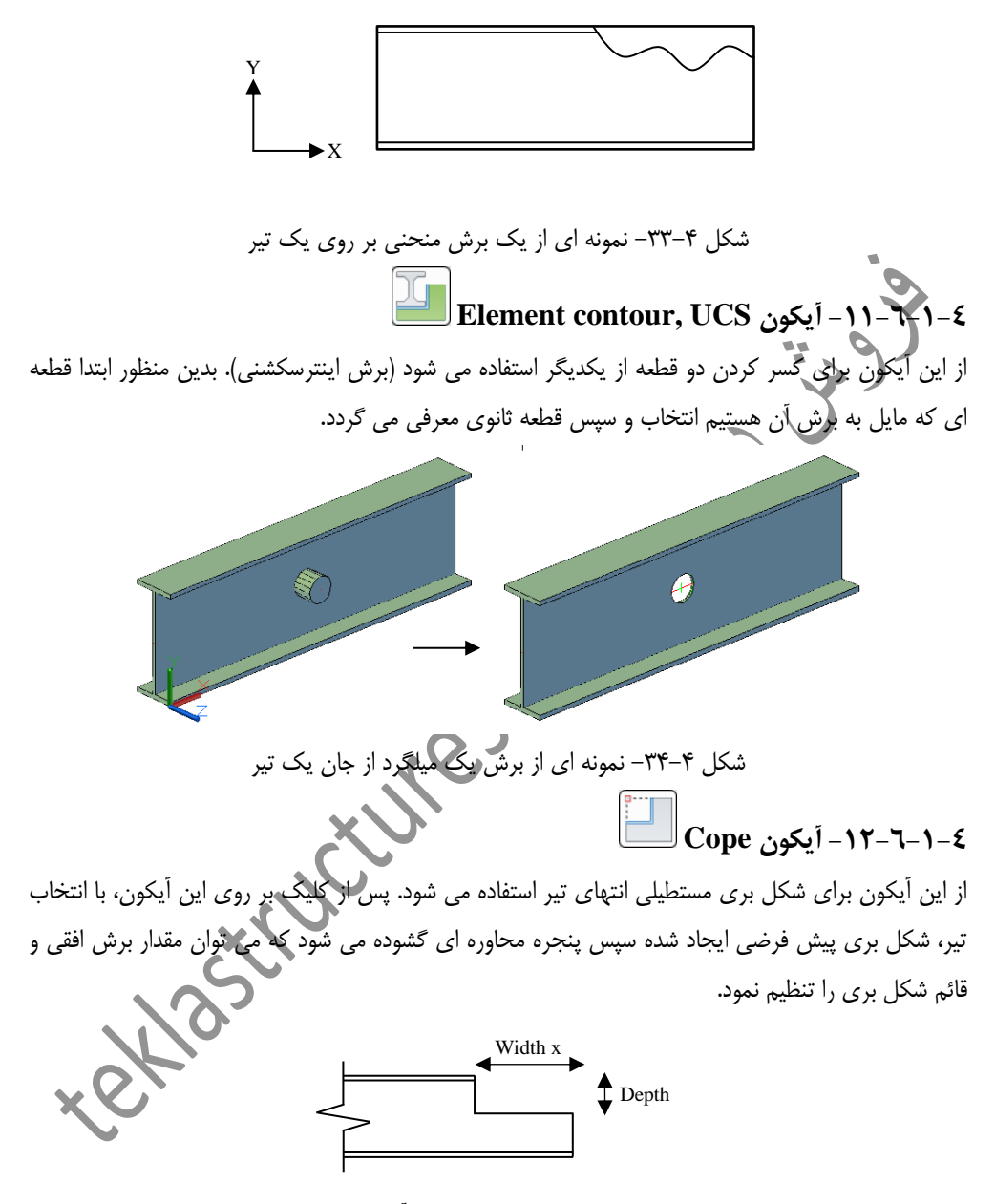

شکل ۴–۳۵- شکل بری یک تیر با آیکون Cope

#### ۲-۱۳-۲-۱۳ ایکون Cope, Skewed

از این آیکون برای شکل بری مورب انتهای تیر استفاده می شود. پس از کلیک بر روی این آیکون، با انتخاب تیر، شکل بری پیش فرضی ایجاد شده سپس پنجره محاوره ای گشوده می شود که می توان مقادیر برش شکل بری را تنظیم نمود.

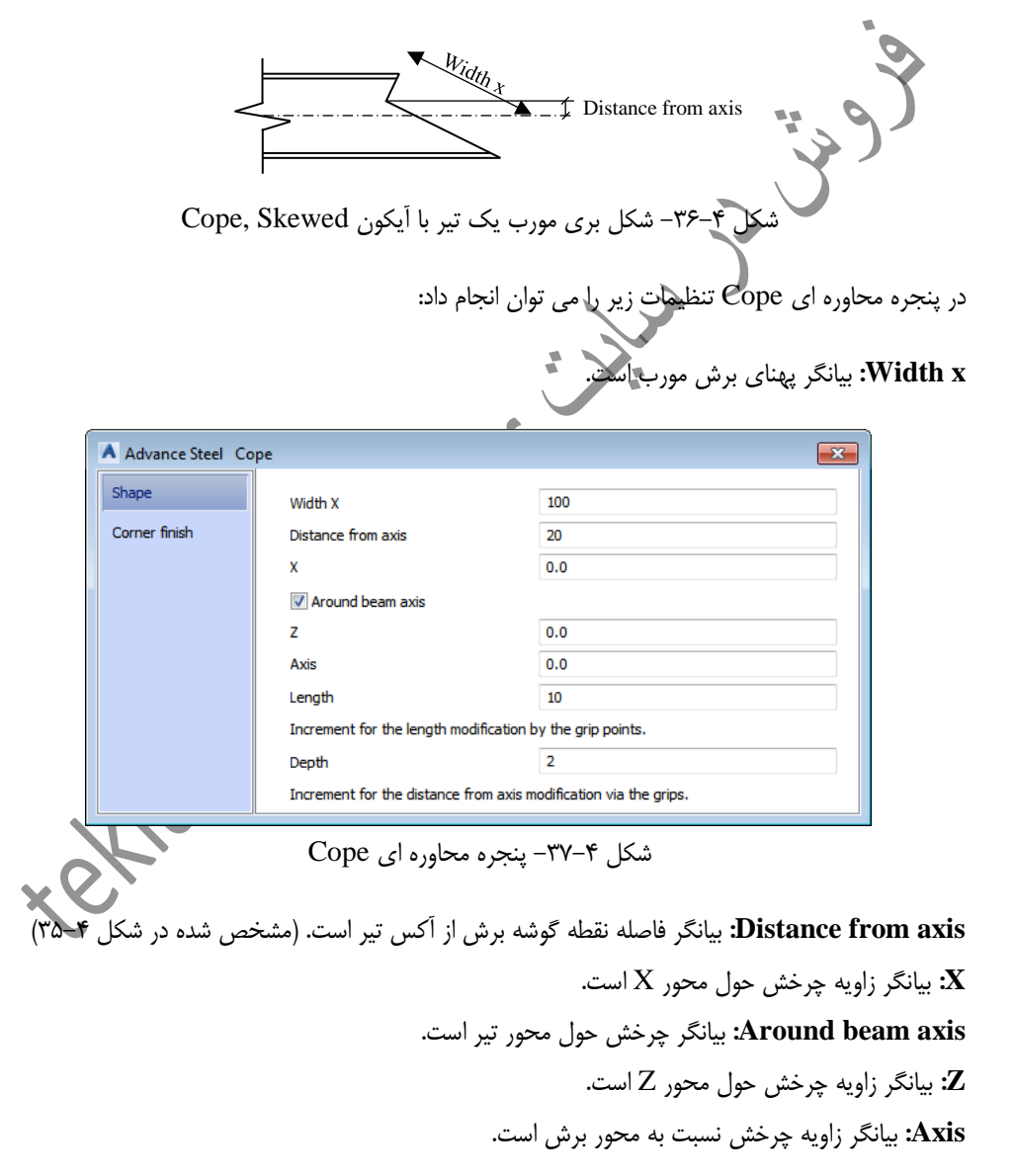

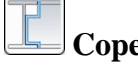

# Cope, Parametric آيکون –١٤-٦-١-٤

از این آیکون برای برش اتصالات تیر به تیر استفاده می گردد بطوریکه ابتدا تیر اصلی و سپس تیر فرعی معرفی می شود. کلیه مقادیر برش را می توان در پنجره محاوره ای گشوده شده اصلاح نمود.

| A Advance Steel Fit | ting at floor beam. free parameter [8 | 4]          |               |                   |
|---------------------|---------------------------------------|-------------|---------------|-------------------|
| Properties          | 1. Distance web                       | 10          |               |                   |
| Parameters          | 2. Distance flange, inner             | 20          | <del>3.</del> | $\mathbf{\nabla}$ |
| Walda               | 3. Distance flange, side              | 10          |               |                   |
| weids               | 4. Radius                             | 0           | 5. <b>4</b> . |                   |
| Library             | Cut parallel                          |             |               |                   |
|                     | Alignment                             | Align 🔻     |               |                   |
|                     | Orientation                           | Sloped -    |               |                   |
|                     | Corner finish                         | straight 🔹  |               |                   |
|                     | Corner position                       | Bottom 👻    |               |                   |
|                     | 5. Corner size                        | 20          |               |                   |
| Update now! V Aut   | tomatic Approval status               | 🗆 Not Set 👻 |               |                   |

شکل ۴–۳۸- پنجره محاوره ای برش اتصال تیر به تیر

در تب Parameters بینگر فاصله بادخور است (فاصله بین دو جای تیر) Distance web: بیانگر فاصله بادخور است (فاصله بین دو جای تیر) Distance flange, inner بیانگر فاصله بین روی جان تیر فرعی تا زیر بال تیر اصلی ست. Distance flange, side: بیانگر بادخور بال فوقانی تیر فرعی است. Radius: بیانگر شعاع پخ گوشه برش است. Cut parallel بیانگر راستای برش در پلان است. با انتخاب گزینه Align، تیر فرعی به موازات تیر اصلی برش می خورد و با انتخاب گزینه Perpendicular، تیر فرعی بصورت عمود برش می خورد. می خورد و با انتخاب گزینه Perpendicular، تیر فرعی بصورت عمود برش می خورد. می خورد و با انتخاب گزینه Perpendicular، تیر فرعی بصورت عمود برش می خورد. خواهد بود و با انتخاب گزینه Sloped برش جان تیر فرعی بر اساس شیب تیر Corner finish: بیانگریخ تخت، محدب و مقعر است. Corner position: بیانگر این است که پخ منحنی در بالا و پایین تیر زده شود. Corner size: بيانگر ميزان يخ نقاط گوشه است.

### ٤-١-٦-١- أيكون Shorten

توسط این آیکون می توان برش خطی در انتهای تیر ایجاد کرد که توسط این برش می توان به کاهش و یا افزایش طول تیر پرداخت.

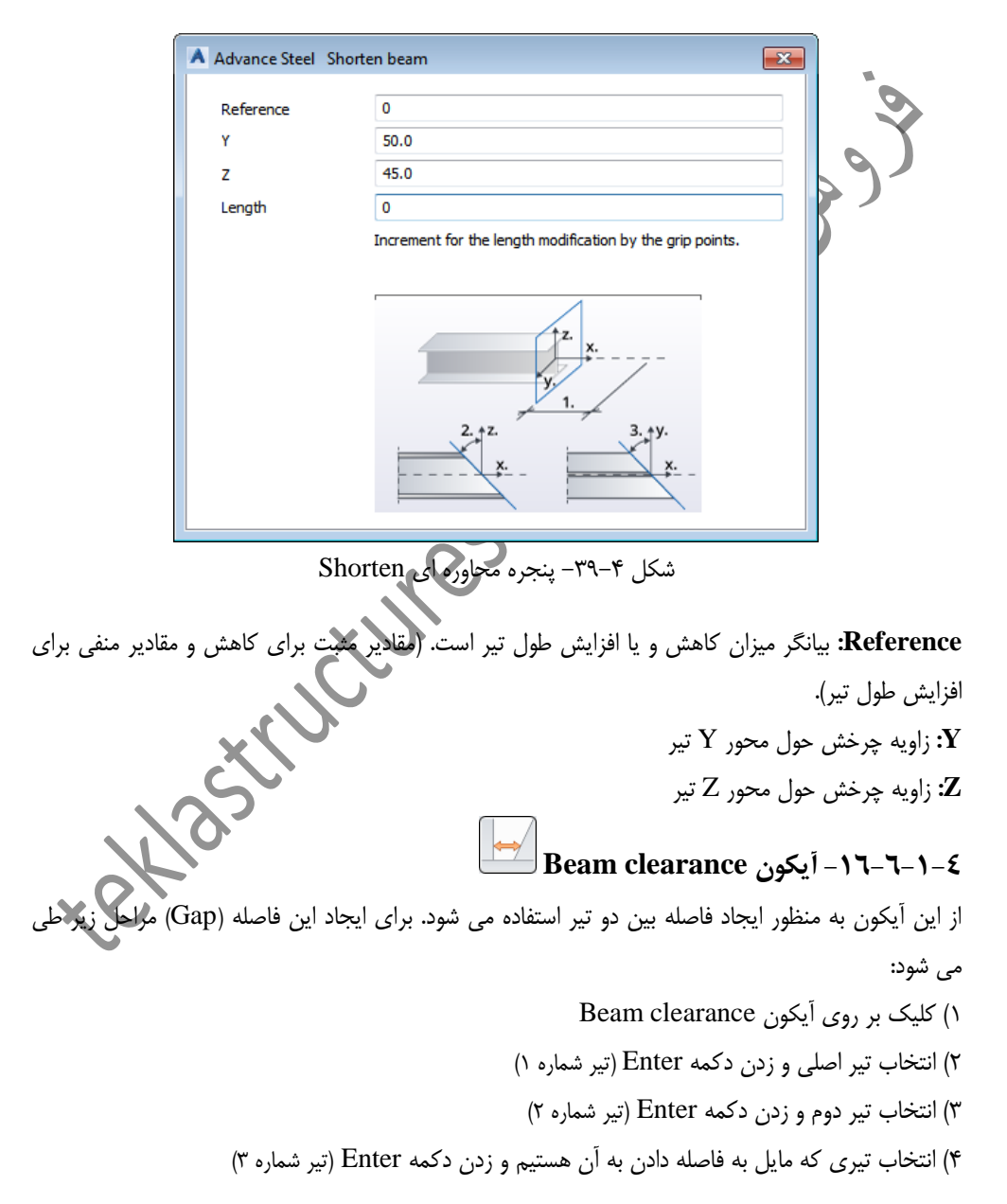

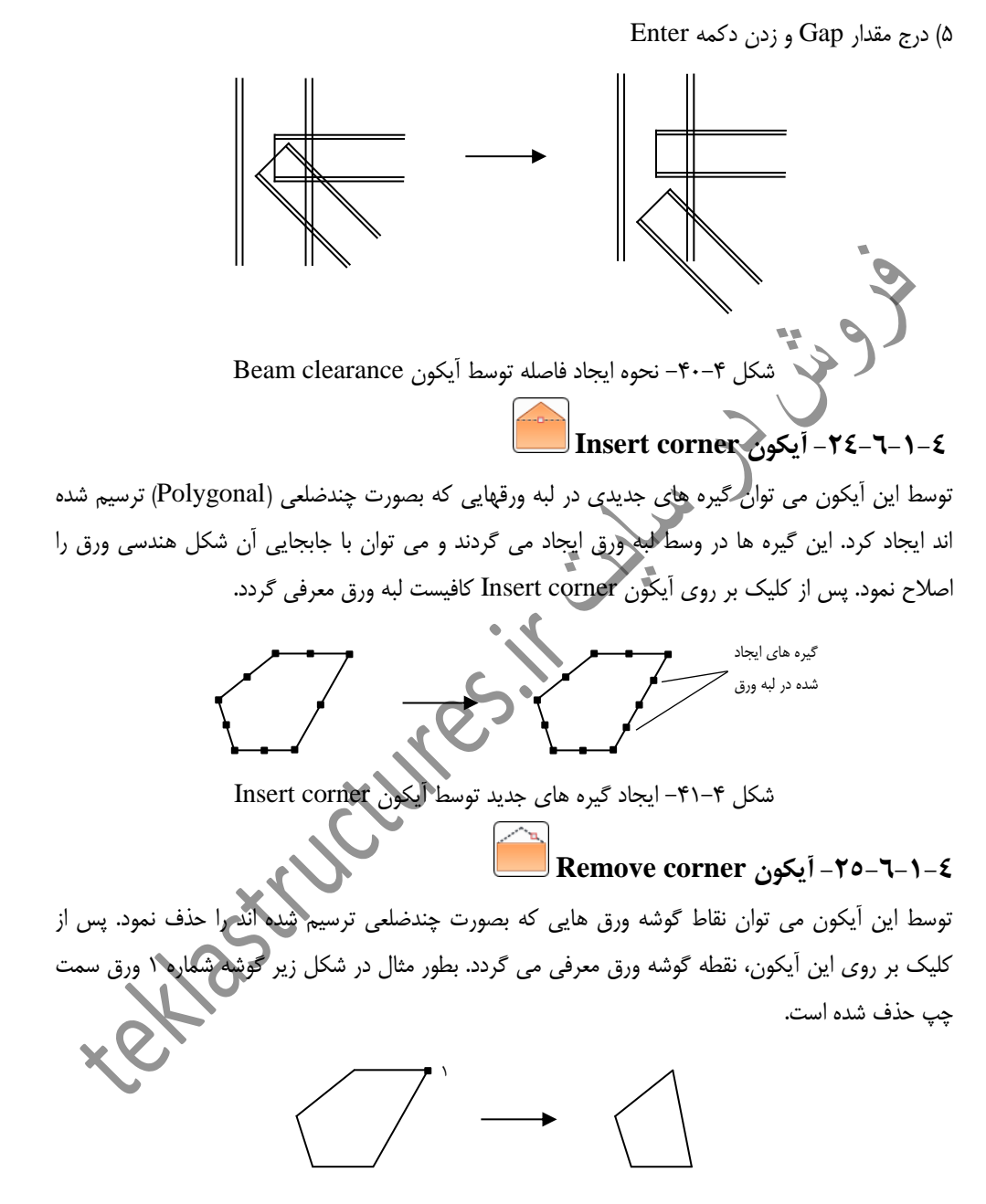

شکل ۴-۴۲- حذف گوشه شماره ۱ ورق توسط آیکون Remove corner

Advance Steel Tool Palette سفارشی کردن نوار ابزار

نوار ابزار Advance Steel Tool Palette با شکل ظاهری و آیکون های پیشفرضی اجرا می گردد که می توان علاوه بر تغییر شکل ظاهری آن، آیکون های جدیدی را نیز به آن حذف و اضافه نمود. برای اصلاح شکل ظاهری نوار ابزار، از دکمه <sup>3</sup> استفاده می شود. با کلیک بر روی این دکمه، می توان رنگ و ویژگی های ظاهری اعم از اندازه و تعداد ستون های قرارگیری آیکون ها را اصلاح کرد.

|                    | heme Settings | 2        | ~ |    |
|--------------------|---------------|----------|---|----|
| Opacity:           | (1            |          |   |    |
| Item opacity:      | 1             | 5        |   |    |
| Category opacity:  | 1             | 0.05-1   | , | シノ |
| Title Bar opacity: | [1            | $\Box$   |   |    |
| Background color:  | (#FF000000    |          |   |    |
| Font color:        | (#FF000000    |          |   |    |
| Item color:        | (#FFFCFCFC    |          | ノ |    |
| Category color:    | (#FFFFFFF     |          |   |    |
| Category height:   | (35           |          |   |    |
| Category width:    | (35           | (30-100) |   |    |
| Item height:       | (50           |          |   |    |
| Item width:        | (50           | (40-150) |   |    |
| Item columns:      | 3             | (1-4)    |   |    |
|                    | Ok            | Cancel   |   |    |

شکل ۴-۴۳- پنجره تنظیمات شکل ظاهری نوار ابزار Advance Steel Tool Palette

همچنین با کلیک بر روی دکمه می توان تنظیم کرد که نوار ابزار به شکل کامل و یا نوار عنوان آن نمایش داده شود. برای اینکه بتوانیم ابزارهای دلخواه خود را به این نوار ابزار اضافه کنیم باید مراحل زیر طی شود: ۱) راست کلیک کردن به مدت چند ثانیه بر روی یکی از آیکون ها (تا به حالت اصلاح در بیاید)

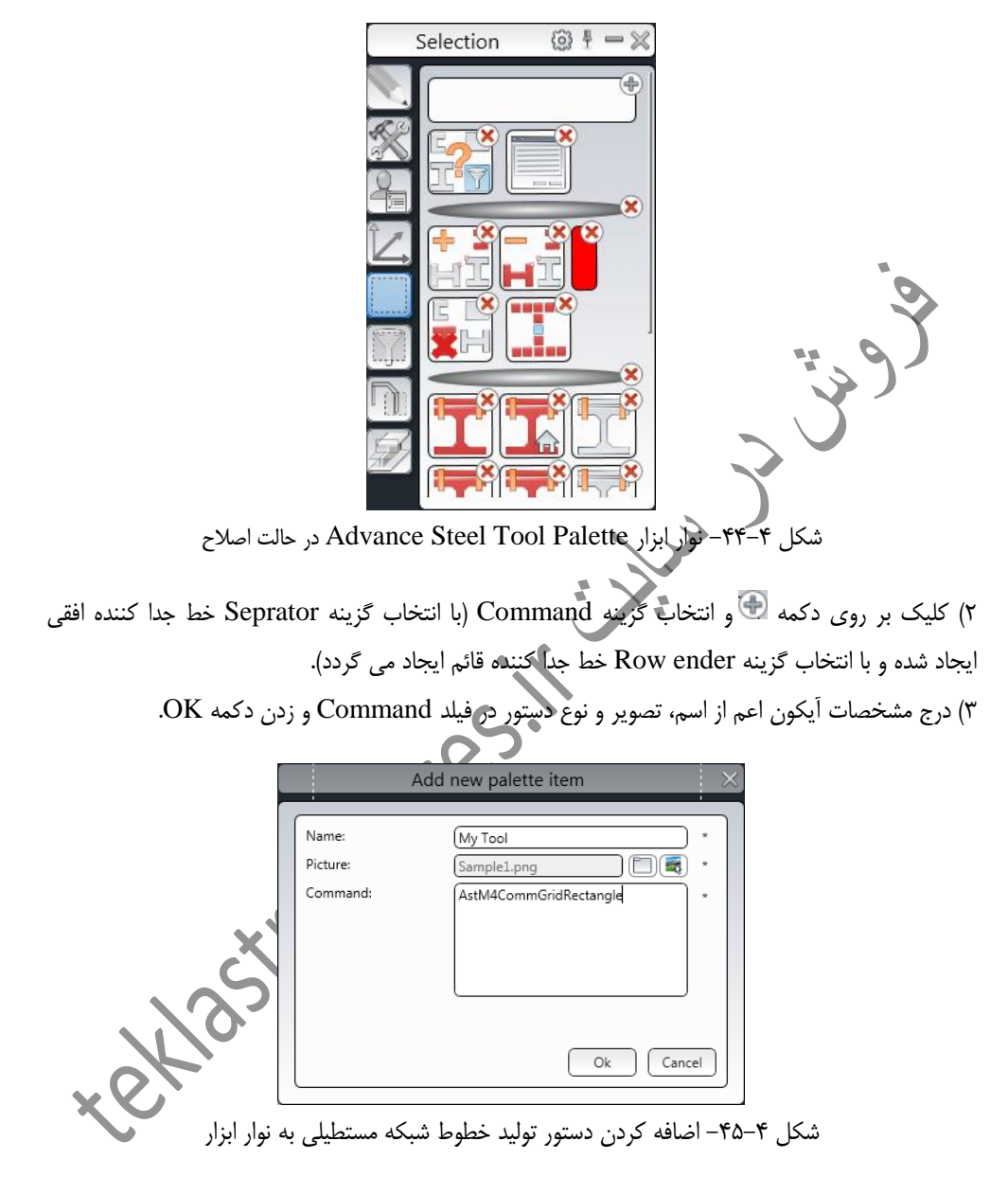

۴) باز و بسته نوار ابزار برای مشاهده اصلاحات انجام شده.

برای اضافه کردن یک زیرمجموعه به زیرمجموعه های موجود، باید راست کلیک چند ثانیه ای را بر روی زیرمجموعه ها انجام دهیم سپس دکمه 🕀 را زده و گزینه Category را انتخاب کنیم. همچنین توسط دکمه 👀 می توان زیرمجموعه ها و آیکون های اضافی را حذف نمود.